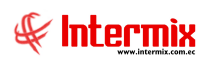

# Talento Humano

# Capacitación y Desarrollo

| Contenido                                           | Pág. |
|-----------------------------------------------------|------|
| Ingreso al módulo                                   | 2    |
| Parámetro de capacitación                           | 3    |
| Seminarios – Cursos                                 | 4    |
| Plan de capacitación                                | 6    |
| Participante por seminario                          | 11   |
| Costos de capacitación                              | 16   |
| Evaluar capacitación                                | 19   |
| Registro Seminario                                  | 20   |
| Reportes Módulo Capacitación y Desarrollo           | 21   |
| Seminarios por tipo                                 | 22   |
| Porcentaje de asistencia y aprobación del seminario | 23   |
| Hoja de control de Asistencia                       | 24   |
| Histórico de capacitación                           | 25   |

# Talento Humano

# Capacitación y Desarrollo

# Ingreso al módulo

El módulo de *Capacitación y desarrollo* permite registrar los datos de los seminarios, el plan de capacitación, la lista de participantes de cada seminario y el costo de cada uno de los cursos de capacitación.

Para ingresar a las opciones de este módulo se tiene tres (3) alternativas, las cuales pueden ser seleccionadas desde la barra superior:

- Seleccione la opción Árbol en el menú Ver de la barra superior, luego "haga clic" en la aplicación Talento Humano y seleccione el módulo Capacitación y desarrollo. En la parte derecha puede encontrar desplegadas las opciones que dicho módulo contiene.
- Seleccione la opción Barra de Navegación en el menú Ver de la barra superior, luego seleccione la aplicación Talento Humano y "haga clic" en el módulo Capacitación y desarrollo que se encuentra en la parte inferior. En el segmento superior puede encontrar desplegadas las opciones que dicho módulo contiene.
- 3. Seleccione *Talento Humano* en el menú *Aplicación* de la barra superior, luego "*haga clic*" en la opción *Módulo* y seleccione *Capacitación y desarrollo.*

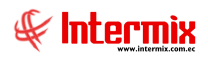

## Parámetro de capacitación

Esta opción permite registrar los conceptos de la nómina que se debe considerar para determinar el costo de la capacitación.

Se ingresa a esta opción seleccionando el menú *Talento Humano,* módulo *Capacitación y desarrollo* y "haciendo clic" en la opción *Parámetro de capacitación.* 

### **Definiciones iniciales**

El sistema presenta la siguiente pantalla para definir los ingresos y egresos que se debe considerar para el cálculo de los costos de capacitación, así como el factor de división.

| Parámetro de      | capacitación                     |
|-------------------|----------------------------------|
| Datos             |                                  |
| Ingresos :        | Sueldo Básico, Ing. Devoluciones |
| Egresos :         | Desc. Préstamo Empresa, Desc. 😶  |
| Factor división : | 10                               |
|                   |                                  |

- *Ingresos:* Permite seleccionar los ingresos que se debe considerar para el cálculo de los costos de capacitación.
- *Egresos:* Permite seleccionar los egresos que se debe considerar para el cálculo de los costos de capacitación.
- *Factor de división:* Permite definir el número de horas de trabajo en el mes, que se debe considerar.

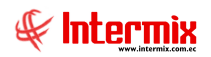

# Seminarios – Cursos

Esta opción permite registrar en el sistema los diferentes seminarios que imparte la empresa a sus empleados.

Se ingresa a esta opción seleccionando el menú *Talento Humano,* módulo *Capacitación y desarrollo* y "haciendo clic" en la opción *Seminarios – Cursos.* 

### Visor múltiple

El visor múltiple a través del cual el sistema presenta los datos de los seminarios que imparte la empresa a sus empleados, es el siguiente:

| L  | 📋 🜠 🏳 🗙 🔚 🖽 🕛 • 🖏 • 🛤 🕐 🚺            |                                              |                        |              |          |  |  |  |
|----|--------------------------------------|----------------------------------------------|------------------------|--------------|----------|--|--|--|
| S  | Seminarios / Cursos                  |                                              |                        |              |          |  |  |  |
|    |                                      |                                              |                        |              |          |  |  |  |
| Ar | Arrastre una columna para agrupar    |                                              |                        |              |          |  |  |  |
|    | Secuencial                           | ncial Tipo de curso Nombre Descripción Estad |                        |              |          |  |  |  |
|    | 1                                    | Computación                                  | TC LAN                 |              | Activo   |  |  |  |
|    | 2                                    | Computación                                  | TC WAN                 | Para las tic | Activo   |  |  |  |
|    | 3                                    | Computación                                  | Seguridades de las TIC |              | Activo   |  |  |  |
|    | 4                                    | Técnico                                      | Curso Web Service      | web service  | Activo   |  |  |  |
|    | 5                                    | Computación                                  | Curso DB               | curso db     | Activo   |  |  |  |
|    | 6                                    | Computación                                  | Seminario test         | test         | Activo   |  |  |  |
|    | 7                                    | Desarrollo Per                               | Seminario Oracle1      | prueba78     | Inactivo |  |  |  |
|    | 8                                    | Computación                                  | Test borra             | ter          | Inactivo |  |  |  |
|    | 10                                   | Desarrollo Per                               | seminario 1            | dddd         | Inactivo |  |  |  |
|    | 11                                   | Computación                                  | seminario2             | SSS          | Inactivo |  |  |  |
|    | 12                                   | Computación                                  | Seminario prueba       |              | Activo   |  |  |  |
|    | 13                                   | Computación                                  | Prueba Consola         |              | Activo   |  |  |  |
|    | 14                                   | Especialidad                                 | curso                  | sas          | Activo   |  |  |  |
|    | 15                                   | Desarrollo Per                               | Sanitaria              | de Prueba    | Activo   |  |  |  |
|    | 16                                   | Técnico                                      | AUTOCAD CURSO Activ    |              |          |  |  |  |
|    | 17                                   | Computación                                  | PRUEBAS 123            | prueba       | Activo   |  |  |  |
|    | 18 Técnico Certificación ITIL Activo |                                              |                        |              |          |  |  |  |

- Secuencial: Contiene el número asignado de forma automática por el sistema
- Tipo de curso: Define el tipo de curso sobre el que trata el curso o seminario
- Nombre: Contiene el nombre del seminario
- Descripción: Contiene una explicación más detallada del seminario
- Estado: Define sí el seminario se encuentra Activo / Inactivo

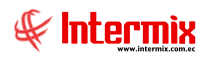

# Visor simple

El visor simple a través del cual se consulta, edita e ingresa los datos de los seminarios que imparte la empresa, contiene la siguiente información:

| Seminario / Curso |                                |
|-------------------|--------------------------------|
| 🔦 🔒 🥝 🚺           |                                |
| Seminario/Cu      | rso INTERMIX S.A               |
| Datos             |                                |
| Secuencial :      | 1                              |
| Nombre :          | TC LAN                         |
| Tema :            | Redes de computación           |
| Tipo de curso :   | Computación 🖌 Estado: Activo 🖌 |
| Descripción :     | Prueba de Redes de computación |
|                   |                                |

- Secuencial: Contiene el número asignado de forma automática por el sistema
- Nombre: Contiene el nombre del seminario o curso
- Tema: Contiene el tema del seminario o curso
- *Tipo de curso:* Define el tipo de evento al cual pertenece el seminario o curso:
- Computación / Desarrollo Institucional / Desarrollo Personal / Especialidad / Técnico
- Estado: Define sí el seminario se encuentra Activo / Inactivo
- Descripción: Contiene una explicación más detallada del seminario

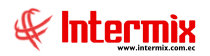

## Plan de capacitación

Esta opción permite registrar en el sistema el plan de capacitación que tiene la empresa durante un período de tiempo.

Se ingresa a esta opción seleccionando el menú *Talento Humano,* módulo *Capacitación y desarrollo* y "haciendo clic" en la opción *Plan de capacitación.* 

#### Filtro

Debido a la cantidad de datos que puede contener el visor múltiple, el sistema primero presenta el siguiente filtro para delimitar la búsqueda:

| Seminarios Fl |                              |              |
|---------------|------------------------------|--------------|
| <b>M</b> 🕐    | 0                            |              |
| Seminari      | ios FL                       | INTERMIX S.A |
| Datos         |                              |              |
| Ser           | minario :                    |              |
| Сарас         | sitación :                   |              |
|               | Desde : 01/03/2018 💟 Hasta : | 17/03/2018   |

- Seminario: Permite seleccionar el seminario que se quiere visualizar
- *Capacitación:* Permite seleccionar la capacitación que se quiere visualizar
- Desde / Hasta: Define el rango de fechas entre las que desea visualizar el plan de capacitación.

# Visor múltiple

El visor múltiple a través del cual el sistema presenta los datos de los cursos o seminarios planificados por la empresa es el siguiente:

| Image: Plan de capacitación       |            |                    |             |               |             |                 |           |
|-----------------------------------|------------|--------------------|-------------|---------------|-------------|-----------------|-----------|
| Arrastre una columna para agrupar |            |                    |             |               |             |                 |           |
|                                   | Secuencial | Capacitación       | Costo total | Fecha inicial | Fecha final | Duración(Horas) | Estado    |
| Þ                                 | 12         | Certificación ITIL | 18000.00    | 04/04/2018    | 09/04/2018  | 20,00           | En Desa   |
|                                   | 13         | Curso Web Service  | 0.00        | 17/03/2018    | 17/03/2018  | 50,00           | Creado    |
|                                   | 14         | ITSQB              | 22257.42    | 02/04/2018    | 13/04/2018  | 12,20           | Creado    |
|                                   | 15         | TC LAN             | 800.00      | 21/04/2018    | 30/04/2018  | 2,50            | Creado    |
|                                   | 16         | TC LAN             | 877.00      | 30/06/2018    | 30/06/2018  | 100,00          | Terminado |

- Secuencial: Contiene el número asignado de forma automática por el sistema
- Capacitación: Contiene el nombre del curso o seminario
- Costo total: Contiene el costo total del curso o seminario
- Fecha inicial: Presenta la fecha de inicio del curso o seminario
- Fecha final: Contiene la fecha de finalización del curso o seminario

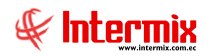

- Duración (Horas): Presenta el número de horas que dura el curso o seminario
- Estado: Define el estado del curso o seminario: Creado / En Desarrollo / Terminado

### Visor simple

El visor simple a través del cual se consulta, edita o registra cada uno de los cursos o seminarios planificados, contiene las siguientes pestañas:

#### Pestaña Datos generales

Plan de capacitación

Esta pestaña permite ingresar, editar o consultar los datos generales del curso o seminario planificado:

2) 🚺 Plan de capacitación **INTERMIXSA** Datos generales Datos académicos Instrutores Convenio de Pago Auspiciante : EMPRESA Secuencial: 13 Seminario : Curso Web Service Nivel : Basico Tipo : Interno  $[ \checkmark ]$  $[\checkmark]$ Clasificación : Cursos Externos V Fecha final: 17/03/2018 Fecha inicial: 17/03/2018 Ciudad : **QUITO** Lugar : LOCAL DE LA EMPRESA Costo total : Tipo de pago : 0,00 Individual  $\mathbf{\mathbf{v}}$ Solicitado por: JUAN SUÁREZ Fecha de solicitud: Estado : 17/03/2018 Creado Fecha caduca : 31/01/2021 Fecha devenga : 07/01/2021 Observación:

- Secuencial: Contiene el número asignado de forma automática por el sistema
- Auspiciante: Contiene el nombre del auspiciante del curso
- Seminario: Contiene el nombre del curso o seminario
- Tipo: Define sí el curso es interno o externo
- Nivel: Define el nivel del curso Básico, Medio, Avanzado -
- Clasificación: Clasifica el tipo de capacitación: Cursos Externos / Instrucción Básica / Instrucción Media / Instrucción Superior / Postgrados.
- Fecha inicial: Contiene la fecha de inicio del curso
- Fecha final: Presenta la fecha de finalización del curso
- Ciudad: Contiene el nombre de la ciudad en donde se dictará el curso
- Lugar: Contiene el lugar en donde se dictará el curso
- *Tipo de pago:* Define sí el costo del curso es global o individual
- Costo total: Presenta el costo total del curso

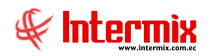

- Solicitado por: Contiene el nombre del solicitante
- Fecha de solicitud: Contiene la fecha en que se solicitó el curso
- Estado: Define el estado del curso: Creado / En Desarrollo / Terminado
- Fecha devenga: Fecha en la cual se devenga el curso
- Fecha caduca: Fecha en la cual caduca el curso
- Observación: Contiene información adicional sobre el curso

#### Pestaña Datos académicos

Esta pestaña permite ingresar, editar o consultar los datos académicos del curso o seminario planificado:

Plan de capacitación

| * 🗌 🕐 🚺                   |                             |                        |                 |          |
|---------------------------|-----------------------------|------------------------|-----------------|----------|
| Plan de capacita          | ción                        |                        | INT             | FERMIXSA |
| Datos generales Datos aca | adémicos   Instrutores   Co | onvenio de Pago        |                 |          |
| Nota mínima:              | 7,00                        | Institución :          | ESPE            |          |
| Nota máxima:              | 10,00                       | Días Reg. Asistencia : | Viernes,Sabado, |          |
| Nota aprobación:          | 8,00                        | Cupo mínimo :          |                 | 1        |
| Asistencia aprobación (%) | 80,00                       | Cupo máximo :          |                 | 10       |
| Duración (Horas) :        | 50,00                       |                        |                 |          |
| Es modular :              | Nro. 2                      |                        |                 |          |
| Pruebas:                  | TEST DE SERIES DE NÚ        | MEROS,                 |                 |          |
| Requisitos:               | Curso DB,                   |                        |                 |          |
|                           |                             |                        |                 |          |
|                           |                             |                        |                 |          |
|                           |                             |                        |                 |          |

- Nota mínima: Define la nota mínima que puede obtener el estudiante en el curso
- Institución: Presenta el nombre de la institución que imparte el curso
- Nota máxima: Contiene la nota máxima sobre la que se califica el curso
- Días Reg. Asistencia: Se define los días de participación del curso
- Nota aprobación: Define la nota que debe obtener el estudiante para aprobar el curso
- Cupo mínimo: Define el número mínimo de estudiantes para realizar el curso
- Cupo máximo: Define el número máximo de estudiantes para realizar el curso
- Asistencia aprobación (%): Define el porcentaje de asistencia para aprobar el curso
- Duración (Horas): Define el número de horas que tiene el curso
- Es modular: Se indica sí el curso consta de varios módulos y el número de los módulos
- Pruebas: Contiene las pruebas que deben tomarse al finalizar el curso
- *Requisitos:* Define los requisitos para inscribirse en el curso

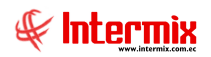

## Pestaña Instructores

Esta pestaña permite ingresar los datos del instructor asignado para el seminario o curso

| Image: State of the state of the state of t |
|----------------------------------------------------------------------------------------------------|
| Plan de capacitación INTERMIX S                                                                                                    |
| •                                                                                                    |
| Datos generales Datos académicos Instrutores Convenio de Pago                                                                                                    |
| Instructor Tipo Módulo                                                                                                    |
| SORIA BALONES Instructor Todos                                                                                                    |
| *                                                                                                    |
|                                                                                                    |
|                                                                                                    |
|                                                                                                    |
|                                                                                                    |
|                                                                                                    |
|                                                                                                    |
|                                                                                                    |
|                                                                                                    |
|                                                                                                    |
|                                                                                                    |
|                                                                                                    |
|                                                                                                    |
|                                                                                                    |

- *Instructor:* Se debe seleccionar el nombre del instructor
- Tipo: Define la especialidad del instructor
- Estado: Define el módulo en que participará el instructor

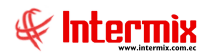

#### Pestaña Convenio de pago

Esta pestaña permite registrar los diferentes tipos de convenio que se generan al momento de emitir.

| atos generales   Datos acadé | micos   Instrutores Convenio<br>Costo individual | de Pago<br>(%) Participante | (%) Empresa |
|------------------------------|--------------------------------------------------|-----------------------------|-------------|
| Cliente                      | 1523,00                                          | 100,00                      | 0,0         |
| Empleado                     | 1500,00                                          | 50,00                       | 50,0        |
| Estudiante                   | 852,00                                           | 100,00                      | 0,0         |
| Socios                       | 1600,00                                          | 50,00                       | 50,0        |
|                              |                                                  |                             |             |

- *Tipo Participante:* Contiene el detalle de la clasificación que se brindará a los distintos grupos de participantes del grupo
- Costo individual: Contiene el monto a pagar por el participante
- % Participantes: Corresponde al porcentaje del curso que cubre el alumno
- % Empresa: Corresponde al porcentaje del curso que cubre la empresa auspiciante

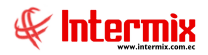

## Participante por seminario

Esta opción permite registrar en el sistema, los participantes en cada uno de los cursos o seminarios planificados.

Se ingresa a esta opción seleccionando el menú *Talento Humano,* módulo *Capacitación y desarrollo* y "haciendo clic" en la opción *Participante por seminario.* 

#### Filtro

Debido a la cantidad de datos que puede tener esta opción, el sistema presenta la siguiente pantalla para delimitar la búsqueda:

| Semin | narios FL      |            |  |         |            |            |
|-------|----------------|------------|--|---------|------------|------------|
| 桷     | 0              |            |  |         |            |            |
| Sem   | inarios FL     |            |  |         |            | INTERMIXSA |
| Datos |                |            |  |         |            |            |
|       |                |            |  |         |            |            |
|       | Seminario :    |            |  |         |            |            |
|       | Capacitación : |            |  |         |            |            |
|       | Participante   |            |  |         |            |            |
|       | Desde :        | 01/03/2020 |  | Hasta : | 31/03/2020 |            |
|       |                |            |  |         |            |            |

- Seminario: Contiene el nombre del seminario que se quiere visualizar
- Capacitación: Permite seleccionar el Plan de Capacitación
- Participante: Permite seleccionar el tipo y nombre del participante
- Fecha desde: Contiene la fecha de inicio del Plan de Capacitación
- Fecha hasta: Contiene la fecha de finalización del Plan de Capacitación

# Visor múltiple

El visor múltiple a través del cual el sistema presenta los datos de los cursos o seminarios planificados por la empresa, es el siguiente:

| 📋 式 河 🗙 🔚 🖽 🗐 · 🖏 · 🛤 🥑 🚺         |                                                            |                    |             |             |              |                  |  |  |
|-----------------------------------|------------------------------------------------------------|--------------------|-------------|-------------|--------------|------------------|--|--|
| Participante por seminario        |                                                            |                    |             |             |              |                  |  |  |
| Arrastre una columna para agrupar |                                                            |                    |             |             |              |                  |  |  |
|                                   | Secuencial                                                 | Seminario          | Fecha desde | Fecha hasta | Costo total  | Estado seminario |  |  |
| Þ                                 | 12                                                         | Certificación ITIL | 04/04/2018  | 09/04/2018  | 18000,000000 | En Desarrollo    |  |  |
|                                   | 13 Curso Web Service 17/03/2018 17/03/2018 0,000000 Creado |                    |             |             |              |                  |  |  |
|                                   | 14                                                         | ITSQB              | 02/04/2018  | 13/04/2018  | 22257,420000 | Creado           |  |  |
|                                   | 15                                                         | TC LAN             | 21/04/2018  | 30/04/2018  | 800,000000   | Creado           |  |  |

- Secuencial: Contiene el número asignado de forma automática por el sistema
- Seminario: Contiene el nombre del seminario en el Plan de Capacitación
- Fecha desde: Contiene la fecha de inicio del curso o Plan de Capacitación

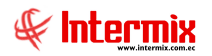

- Fecha hasta: Contiene la fecha de finalización del curso o Plan de Capacitación
- Costo total: Presenta el costo total del curso o Plan de Capacitación
- Estado seminario: Presenta el estado del seminario: Creado / En Desarrollo / Terminado

# Visor simple

El visor simple a través del cual se consulta, edita o registra los participantes por seminario, contiene las siguientes pestañas:

| Participantes por seminario Vs |                                      |                  |              |  |  |  |  |
|--------------------------------|--------------------------------------|------------------|--------------|--|--|--|--|
|                                |                                      |                  |              |  |  |  |  |
| Participantes                  | por seminario Vs                     |                  | INTERMIX S.A |  |  |  |  |
| Datos Participante             | Información academica   Evaluación g | global           | _            |  |  |  |  |
| Capacitación:                  | Curso Web Service                    | Fecha solicitud. | 17/03/2018   |  |  |  |  |
| Secuencial                     | 13                                   | Fecha inicial:   | 17/03/2018   |  |  |  |  |
| Tipo:                          | Interno                              | Fecha final:     | 17/03/2018   |  |  |  |  |
| Nivel:                         | Basico                               | Institución:     | ESPE         |  |  |  |  |
| Solicitado por:                | JUAN SUÁREZ                          | Auspiciante:     | EMPRESA      |  |  |  |  |
| Costo:                         | 0.00                                 | Estado:          | Creado       |  |  |  |  |
| Observación:                   |                                      |                  | A<br>V       |  |  |  |  |

## Pestaña Datos

Esta pestaña permite seleccionar el seminario o curso planificado por la institución, para la respectiva asignación de participantes:

- Capacitación: Contiene el nombre del curso o seminario que se dictará
- Fecha de solicitud: Contiene la fecha en que se solicitó el curso
- Secuencial: Contiene el número asignado de forma automática por el sistema
- Fecha inicial: Contiene la fecha de inicio del curso
- Tipo: Define sí el curso es Interno / Externo
- Fecha final: Presenta la fecha de finalización del curso
- Nivel: Define el nivel del curso Básico / Medio / Avanzado
- Institución: Define la institución que dicta el seminario
- Solicitado por: Contiene el nombre del solicitante
- Auspiciante: Contiene el nombre de la empresa auspiciante del curso
- Costo: Presenta el costo total del curso
- Estado: Define el estado del curso Creado / En Desarrollo / Terminado
- Observación: Contiene información adicional sobre el curso

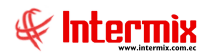

#### Pestaña Participantes

Esta pestaña permite registrar los participantes del curso seleccionado, que participan en el seminario:

| nicipanies p      | or seminario Vs                        |                  |              | INTERMI |
|-------------------|----------------------------------------|------------------|--------------|---------|
| B Participante In | formación academica   Evaluación globa |                  |              |         |
| Tipo participante | Participante                           | Horas laborables | Factor costo |         |
| Cliente           | CREACIONES AMPARITO                    | 2,00             | 1,000000     |         |
| Empleado          | ALARCON ARIAS KAROLINA BELEN           | 4,00             | 1,500000 😌   |         |
|                   |                                        |                  |              |         |
|                   |                                        |                  |              |         |
|                   |                                        |                  |              |         |
|                   |                                        |                  |              |         |
|                   |                                        |                  |              | -       |
|                   |                                        |                  |              |         |

- Tipo participante: Permite definir el tipo de participante
- Participante: Contiene el nombre del alumno que participa en el curso
- Horas laborables: Cuando el tipo "Participante" es empleado, permite el registro de horas laborables que utiliza para asistir al curso
- Factor costo: Define el factor para el cálculo del costo de capacitación

#### Pestaña Información académica

Esta pestaña permite ingresar, cambiar o consultar los datos académicos de los empleados, que participan en el seminario:

| Pa | rtic | ipantes por semi  | nario Vs             |              |                |                 |                |          |       |
|----|------|-------------------|----------------------|--------------|----------------|-----------------|----------------|----------|-------|
|    |      | II 🛃 🔇            | 0                    |              |                |                 |                |          |       |
| P  | 'aı  | rticipantes       | por seminario V      | s            |                |                 |                | INTER    | MIXSA |
| D  | ato  | s Participante    | nformación academica | Evaluación g | global         |                 |                |          |       |
| ſ  |      | Tipo participante | Participante         |              | Nota seminario | Horas asistidas | Asistencia (%) | Aprobado |       |
|    |      | Cliente           | CREACIONES AMPAR     | ITO          | 8              | 20              | 60             | NO       |       |
|    | Þ    | Empleado          | ALARCON ARIAS KAP    | ROLINA BE    | 7              | 50              | 100            | SI       |       |
|    | *    |                   |                      |              |                |                 |                |          |       |
|    |      |                   |                      |              |                |                 |                |          |       |
|    |      |                   |                      |              |                |                 |                |          |       |
| 6  |      |                   |                      |              |                |                 |                |          |       |
| ļ  |      |                   |                      |              |                |                 |                |          |       |
| ļ  |      | Record 2          |                      |              |                |                 |                |          |       |
|    | Du   | ración: 50        | ,00 Asist. (%): 8    | 0.000000     | N. aprob.:     | 8,00 N. mín.:   | 7,00 N.        | máx.:    | 10.00 |

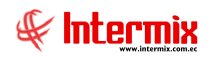

- *Tipo participante*: Permite definir el tipo de participante *Cliente / Empleado / Estudiante / Socios.*
- Participante: Contiene el nombre del alumno que participa en el curso
- Nota seminario: Presenta la nota obtenida por el estudiante en el curso
- Horas asistidas: Contiene el número de horas que asistió el estudiante
- Asistencia (%): Contiene el porcentaje de asistencia del empleado
- Aprobado: Define sí el estudiante aprobó o no el curso, de acuerdo a lo parametrizado en el Plan de Capacitación.
- Duración: Indica la duración del curso
- Asist. (%): Contiene el porcentaje de asistencia
- *N. aprob:* Indica la nota de aprobación del curso
- N. mín: Indica la nota mínima del curso
- N. máx: Indica la nota máxima del curso

#### Pestaña Evaluación global

Esta pestaña permite ingresar, cambiar o consultar la evaluación global del seminario o curso:

Participantes por seminario Vs

|                                          | 5                 | INTERMIA |
|------------------------------------------|-------------------|----------|
| s   Participante   Información academica | Evaluación global |          |
| Categoría                                | Evaluación        | 2        |
| Instructor                               | Excelente         |          |
| Institución                              | Excelente         |          |
|                                          |                   |          |
|                                          |                   |          |
|                                          |                   |          |
|                                          |                   |          |
|                                          |                   |          |
|                                          |                   |          |
|                                          |                   |          |
|                                          |                   |          |

- Categoría: Contiene la categoría que se desea evaluar Institución / Instructor / Otros
- Evaluación: Contiene la evaluación del concepto Bueno / Excelente / Regular

### **Botones principales**

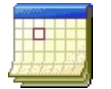

Asistencia

Al "hacer clic" en este botón, se verifica la asistencia registrada en la opción *Registro seminario*; ésta se visualiza como porcentaje, dentro de la pestaña *Información académica* columna *Asistencia* (%).

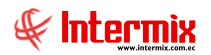

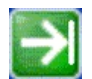

#### Iniciar – Terminar seminario

Al "hacer clic" en este botón, se cambia el estado del seminario, de *Creado* a *En desarrollo*, luego de *En desarrollo* a *Terminado*.

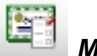

# Módulos

Este botón permite registrar los módulos de un curso, con la calificación por módulo de cada participante, cuando el seminario es modular.

| Cali | ficación por Módu  | lo                             |              |              |            |            |
|------|--------------------|--------------------------------|--------------|--------------|------------|------------|
|      | M 💽 🖸              |                                |              |              |            |            |
| C    | alificación p      | or Módulo                      |              |              |            | INTERMIXSA |
| Date | os                 |                                |              |              |            |            |
|      | ITSQB              |                                |              |              |            |            |
|      | Módulo             | Primer 💟                       | Nom          | ore módulo : | uno        | <br>       |
| Fe   | cha inicial módulo | 01/12/2020                     | Fecha f      | nal módulo : | 31/12/2020 |            |
|      | Tipo participante  | Participante                   | Calificación | Comentario   |            |            |
| 0.   | Socios             | ALEXANDRA MAFLA                | 10           | ok           |            | =          |
|      | Estudiante         | BENAVIDES                      | 10           | ok           |            | _          |
|      | Estudiante         | BORJA                          | 10           | ok           |            |            |
|      | Estudiante         | CONFECCIONES MIR               | 10           | ok           |            |            |
|      | Empleado           | De la Torre Abarca Juan Carlos | 10           | ok           |            |            |
|      | Cliente            | ELIANA                         | 10           | ok           |            |            |
|      | Empleado           | EMPL1001062841 EMPL1001062841  | 10           | ok           |            |            |
| H    | Record 1           | of 24 🕨 🍽 🖉                    |              |              |            | >          |

- Módulo: Módulo a calificar: Todos / Primer / Segundo / Tercero
- Nombre del módulo: Nombre del módulo a calificar
- Fecha inicial módulo: Fecha en que se inició el módulo
- Fecha final módulo: Fecha en que finalizó el módulo

#### Detalle

- *Tipo participante*: Permite definir el tipo de participante: *Cliente / Empleado / Estudiante / Socios.*
- Participante: Nombre del participante del curso o seminario
- Calificación: Calificación del curso o seminario
- Comentario: Observaciones adicionales al curso o seminario

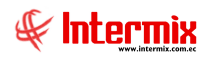

# Costos de capacitación

Esta opción permite registrar en el sistema, los costos de cada uno de los cursos o seminarios programados por la institución.

Se ingresa a esta opción seleccionando el menú *Talento Humano,* módulo *Capacitación y desarrollo* y "haciendo clic" en la opción *Costos de capacitación.* 

# Filtro

Debido a la cantidad de datos que puede tener esta opción, el sistema presenta la siguiente pantalla para delimitar la búsqueda:

| Seminarios FL  |            |         |            |           |
|----------------|------------|---------|------------|-----------|
| M 🕐 🚺          |            |         |            |           |
| Seminarios FL  |            |         | INTE       | ERMIX S.A |
| Datos          |            |         |            |           |
| Seminario :    |            |         |            |           |
| Capacitación : |            |         |            |           |
| Participante   |            |         |            |           |
| Desde :        | 01/03/2020 | Hasta : | 31/03/2020 |           |

- Seminario: Contiene el nombre del seminario que se quiere visualizar
- Capacitación: Permite seleccionar el seminario a consultar
- Participante: Permite seleccionar el tipo y nombre del participante
- Desde: Contiene la fecha de inicio del curso o seminario
- Hasta: Contiene la fecha de finalización del curso o seminario

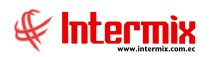

# Visor múltiple

El visor múltiple a través del cual el sistema presenta los datos de los cursos o seminarios planificados por la empresa, es el siguiente:

|                        | 🜠 🗊 🗙 📰 📰 🗉 · 🗞 · 🛤 🕜 🔟           |                    |              |             |             |         |  |  |  |  |  |
|------------------------|-----------------------------------|--------------------|--------------|-------------|-------------|---------|--|--|--|--|--|
| Costos de capacitación |                                   |                    |              |             |             |         |  |  |  |  |  |
| Ar                     | Arrastre una columna para agrupar |                    |              |             |             |         |  |  |  |  |  |
|                        | Secuencial                        | Seminario          | Fecha inicio | Fecha final | Costo total | Estado  |  |  |  |  |  |
| Þ                      | 12                                | Certificación ITIL | 04/04/2018   | 09/04/2018  | 18000,00    | En Desa |  |  |  |  |  |
|                        | 13                                | Curso Web Service  | 17/03/2018   | 17/03/2018  | 0,00        | Creado  |  |  |  |  |  |
|                        | 14                                | ITSQB              | 02/04/2018   | 13/04/2018  | 22257,42    | Creado  |  |  |  |  |  |
|                        | 15                                | TC LAN             | 21/04/2018   | 30/04/2018  | 800,00      | Creado  |  |  |  |  |  |

- Secuencial: Contiene el número asignado de forma automática por el sistema
- Seminario: Contiene el nombre del seminario o curso
- Fecha inicio: Contiene la fecha de inicio del seminario o curso
- Fecha final: Contiene la fecha de finalización del seminario o curso
- Costo total: Presenta el costo total del seminario o curso
- Estado: Presenta el estado del seminario o curso: Creado / En Desarrollo / Terminado

# Visor simple

#### Pestaña Datos

Esta pestaña permite mostrar los datos previamente registrados en el plan de capacitación, para la respectiva asignación de costo por participante.

| Costos de capacitació | n             |                 |              |
|-----------------------|---------------|-----------------|--------------|
| * 🔒 📀 🖸               |               |                 |              |
| Costos de cap         | acitación     |                 | INTERMIX S.A |
| Datos Financiera      |               |                 |              |
| Seminario:            | Curso DB      | Fecha Solicita: | 22/05/2014   |
| Secuencial:           | 3             | Fecha Inicio:   | 22/05/2014   |
| Tipo:                 | Interno       | Fecha Fin:      | 22/05/2014   |
| Nivel:                | Basico        | Institución:    | Otra 🗸       |
| Solicitado por:       | Andrea Marten | Auspiciante:    | Empresa      |
| Costo:                | 2000,0        | ) Estado:       | Creado       |
| Observación:          | ddddddd       |                 | ▲            |

- Seminario: Contiene el nombre del seminario o curso
- Fecha solicita: Contiene la fecha en que se solicitó el seminario o curso
- Secuencial: Contiene el número asignado de forma automática por el sistema
- Fecha Inicio: Contiene la fecha de inicio del seminario o curso
- Tipo: Define sí el curso es Interno / Externo

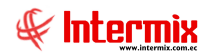

- Fecha Fin: Presenta la fecha de finalización del seminario o curso
- Nivel: Define el nivel del seminario o curso: Básico / Medio / Avanzado
- Institución: Presenta el nombre de la institución que dicta el seminario o curso
- Solicitado por: Contiene el nombre del solicitante
- Auspiciante: Contiene el nombre de la empresa auspiciante del seminario o curso
- Costo: Presenta el costo total del seminario o curso
- Estado: Define el estado del seminario o curso: Creado / En Desarrollo / Terminado
- Observación: Contiene información adicional sobre el seminario o curso

#### Pestaña Financiera

Esta pestaña permite visualizar los participantes del seminario, donde el usuario puede ingresar, cambiar o consultar la información financiera relacionada con el mismo.

| Costos de capacitación              |                   |                  |            |                    |                   |           |           |                |          |  |
|-------------------------------------|-------------------|------------------|------------|--------------------|-------------------|-----------|-----------|----------------|----------|--|
| 🖘 🔜 🥹 🔟                             |                   |                  |            |                    |                   |           |           |                |          |  |
| Costos de capacitación INTERMIX S A |                   |                  |            |                    |                   |           |           |                |          |  |
| Datos Financiera                    |                   |                  |            |                    |                   |           |           |                |          |  |
|                                     | Tipo participante | Participante     | Costo      | Costo participante | Costo empresa     | Becado    | Impuesto  | Nro. Documento | <u> </u> |  |
| Þ                                   | Cliente           | CREACIONES AMPA  | 2000,00    | 2000,00            | 0,00              | NO        | IVA 12    | 000000019      |          |  |
|                                     | Cliente           | CONFECCIONES MIR | 5000,00    | 5000,00            | 0,00              | NO        | IVA 12    | 000000019      |          |  |
|                                     | Cliente           | CARMIRANDA S.A   | 21000,00   | 18000,00           | 3000,00           | NO        | IVA 0%    | 00000019       |          |  |
|                                     |                   |                  |            |                    |                   |           |           |                |          |  |
| 44                                  | Costo total:      | f 3 ▶₩₩<         | Suma de co | stos:              | "<br>28000.00 Tij | po de pag | O: Global | ><br>>         |          |  |
|                                     |                   | 28000,00         |            |                    | 20000,00          | pe eo pag | - Jelobal |                |          |  |

- Tipo participante: Visualiza el tipo de participante: Cliente / Empleado / Estudiante / Socios
- Participante: Contiene el nombre del alumno que participa en el curso
- Costo: Presenta el costo total del curso por cada participante
- Costo participante: Contiene el valor del costo del curso que asume el empleado, este porcentaje se define en la creación del plan de capacitación.
- *Costo empresa:* Contiene el valor del costo del curso que asume la empresa, este porcentaje se define en la creación del plan de capacitación.
- *Becado:* Define sí el estudiante es becado *SI / NO.* En caso de definir SI, el costo es asumido en su totalidad por la empresa.
- *Impuesto*: Define el impuesto que se aplica al seminario o curso, para la facturación, mediante el módulo de tesorería.
- *Nro. Documento*: Muestra el número de factura a la que se encuentra asociado el participante.
- Costo Total: Contiene el costo total del seminario o curso, definido en el plan de capacitación.
- Suma de costos: Contiene la suma del total de los costos de cada participante
- Tipo de pago: Nos indica sí el tipo de pago es Global / Individual

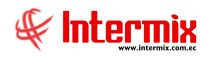

# Evaluar capacitación

Esta opción permite consultar el resultado de la evaluación de las pruebas del E-Bizness, asignadas y realizadas por los participantes, dentro del módulo de pruebas. Al grabar estos resultados, son guardados como la nota, para verificar la aprobación del curso o seminario.

Se ingresa a esta opción seleccionando el menú *Talento Humano,* módulo *Capacitación y desarrollo* y "haciendo clic" en la opción *Evaluar capacitación.* 

## Visor simple

El visor simple permite seleccionar el seminario o curso y el sistema presenta las pruebas de evaluación y los empleados que participaron en el curso.

| Evaluar capacitación |  |                   |                            |  |  |  |  |  |  |
|----------------------|--|-------------------|----------------------------|--|--|--|--|--|--|
| Datos                |  |                   | []                         |  |  |  |  |  |  |
| Prueba Consola       |  | Tipo participante | Participante               |  |  |  |  |  |  |
| Test                 |  | Empleado          | Rosas Edwin                |  |  |  |  |  |  |
|                      |  | Empleado          | Alvarez Natalia            |  |  |  |  |  |  |
| WONDERLIC            |  | Empleado          | Tacuri Silva Alexis Javier |  |  |  |  |  |  |
|                      |  | Empleado          | Borja León Tania Del Pilar |  |  |  |  |  |  |
|                      |  |                   |                            |  |  |  |  |  |  |
|                      |  |                   |                            |  |  |  |  |  |  |

- Seminario: Contiene los seminarios o cursos, que se encuentran en estado Terminado
- Test: Presenta las pruebas de evaluación que se realizaron en el seminario o curso
- *Tipo participante:* Permite definir el tipo de participante: *Cliente / Empleado / Estudiante / Socios.*
- Participante: Nombre del participante del seminario o curso

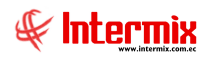

# **Registro Seminario**

Esta opción permite registrar la asistencia de los participantes por cada seminario, dentro del rango de fechas definido, de acuerdo a la duración del seminario.

Se ingresa a esta opción seleccionando el menú *Talento Humano,* módulo *Capacitación y desarrollo* y "haciendo clic" en la opción *Registro seminario.* 

#### Visor básico

El sistema presenta la siguiente pantalla para registrar la asistencia de los participantes al seminario.

| 📃 🗐 🛤 🕐 🚺          |                      |                                |  |
|--------------------|----------------------|--------------------------------|--|
| Registro Seminario |                      |                                |  |
| Datos              |                      |                                |  |
| Seminario :        | Seminario prueba     |                                |  |
| Fecha inicio :     | 15/07/2014 0:00:00 🖌 | Fecha fin : 15/07/2014 0:00:00 |  |
| Instructor(es) :   |                      |                                |  |
| Duración :         | 40,00 horas          | Estado : Terminado             |  |
|                    |                      |                                |  |

- Seminario: Permite seleccionar el seminario del cual se necesita registrar la asistencia
- Fecha inicio: Contiene la fecha o rango de fechas de inicio que se desea registrar la asistencia
- Fecha fin: Presenta la fecha o rango de fechas de finalizacion que se desea registrar la asistencia
- Instructor (es): Contiene el nombre del instructor
- Duración: Contiene el número de horas de duración del seminario o curso
- Estado: Define el estado del curso Creado / En Desarrollo / Terminado

Al presionar el botón Buscar se muestra la siguiente pantalla, que permite registrar la asistencia de los participantes al seminario.

|   | Тіро     | Participante               | Licencia | Doc.Id. | DO,03/05/2015 | DO,10/05/2015 | DO,17/05/2015 | DO,24/05/2015 | OBSERVACION |
|---|----------|----------------------------|----------|---------|---------------|---------------|---------------|---------------|-------------|
| Þ | Empleado | Rosas Edwin                |          |         |               |               |               |               |             |
|   | Empleado | Alvarez Natalia            |          |         |               |               |               |               |             |
|   | Empleado | Tacuri Silva Alexis Javier |          |         |               |               |               |               |             |
|   | Empleado | Borja León Tania Del Pilar |          |         |               |               |               |               |             |
|   | Empleado |                            |          |         |               |               |               |               |             |

- Tipo: Muestra el tipo de participante: Cliente / Empleado / Estudiante / Socios
- *Participante*: Nombre del participante
- Licencia: Nos muestra el número de licencia del participante
- Doc. Id.: Número de documento de identidad
- Días definidos para dictarse el curso: En estas columnas de fecha se hace un check a cada uno de los días que asistió el participante, información que permite definir sí el cliente aprueba o no el curso.
- Observación: Detalles adicionales que se requiere agregar al registro

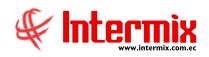

# **Reportes Módulo Capacitación y Desarrollo**

Para acceder a los reportes del módulo de Capacitación y Desarrollo, se ingresa a esta opción seleccionando el menú **Talento Humano**, módulo **Capacitación y Desarrollo** y "haciendo clic" en la opción **Reportes**, el sistema presenta el siguiente visor múltiple con su respectiva barra de herramientas. Para visualizar los reportes disponibles en cada módulo, se debe dar clic en

el botón el botón, se presentarán los reportes con su respectiva descripción. Para abrir un reporte se debe dar doble clic sobre el reporte requerido.

| 1 |                                       |                                                     |                                       |                                   |                  |  |  |  |  |  |  |
|---|---------------------------------------|-----------------------------------------------------|---------------------------------------|-----------------------------------|------------------|--|--|--|--|--|--|
| F | Reportes de Capacitación y desarrollo |                                                     |                                       |                                   |                  |  |  |  |  |  |  |
| 4 | Arrastre una colu                     | nna para agrupar                                    |                                       |                                   |                  |  |  |  |  |  |  |
|   | Secuencial                            | Descripción 🔹                                       | Nombre Tec.                           | Nombre                            | Reporte Dinámico |  |  |  |  |  |  |
|   | 97                                    | Seminarios por tipo                                 | CryRTipoSeminarioWs.r pt              | CryRTipoSeminarioWs               | NO               |  |  |  |  |  |  |
|   | 224                                   | Porcentaje de asistencia y aporbación del seminario | CryRPorcAsistAprobPartSeminarioRH.rpt | CryRPorcAsistAprobPartSeminarioRH | NO               |  |  |  |  |  |  |
|   | 219                                   | Hoja de Controls de Asistencia                      | CryRControlAsistenciaSeminarioRH.rpt  | CryRControlAsistenciaSeminarioRH  | NO               |  |  |  |  |  |  |
|   | 225                                   | Histórico de Capacitación                           | CryRHistoricoCapacitacionRH.rpt       | CryRHistoricoCapacitacionRH       | NO               |  |  |  |  |  |  |

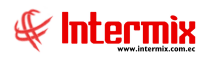

# Seminarios por tipo

Este reporte muestra la información social del empleado.

| Seminarios FL  |            |                   |
|----------------|------------|-------------------|
| M 🕐 🚺          |            |                   |
| Seminarios FL  |            | INTERMIX S.A      |
|                |            |                   |
| Datos          |            |                   |
|                |            |                   |
|                | ·          |                   |
| Seminario :    |            |                   |
|                | -          |                   |
| Lapacitacion : | ļ          |                   |
|                |            |                   |
|                |            |                   |
| Desde :        | 01/12/2017 | Hasta: 23/12/2017 |
|                |            |                   |
|                |            |                   |
|                |            | <b></b>           |

Después de seleccionar los datos se presiona el botón buscar en , el reporte se genera en una pantalla aparte, mostrando los datos seleccionados. De igual forma los reportes pueden ser exportados en archivos pdf.

| Tipos de Seminarios                   | Ŧ                             |
|---------------------------------------|-------------------------------|
| Desde : 01/01/2000 Hasta : 19/08/2020 |                               |
|                                       | INTERMIX S.A<br>1791753291001 |

| TIPOLOGIA DE EVENTOS     | N°    | %     |
|--------------------------|-------|-------|
| Desarrollo Personal      | 1     | 6,25  |
| Técnico                  | 4     | 25,00 |
| Espe cialidad            | 1     | 6,25  |
| Computación              | 10    | 62,50 |
| Desarrollo Institucional | 0     | 0,00  |
| TOTAL                    | 16,00 |       |

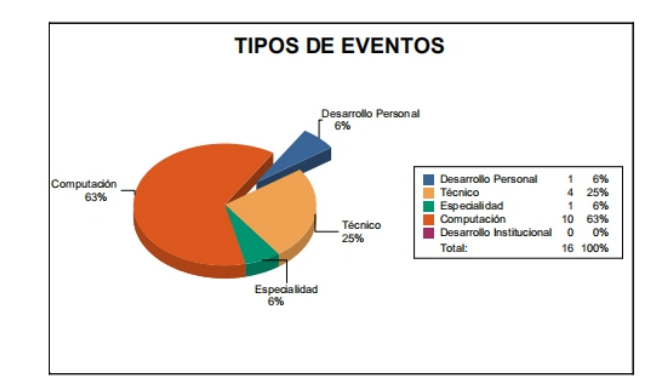

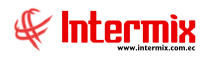

# Porcentaje de asistencia y aprobación del seminario

El reporte presenta el detalle de los asistentes a la capacitación, con sus respectivas calificaciones.

| Seminarios FL  |              |                      |
|----------------|--------------|----------------------|
| M 🕐 🚺          |              |                      |
| Seminarios FL  |              | INTERMIX S.A         |
| Datos          |              |                      |
| Seminario :    |              |                      |
| Capacitación : |              |                      |
| Desde :        | 01/12/2017 💟 | Hasta : 23/12/2017 🕑 |

Después de seleccionar los datos, se presiona el botón buscar, el reporte se genera en una pantalla aparte, mostrando los datos seleccionados. De igual forma los reportes pueden ser exportados en archivos pdf.

| Reportes                          |                                                                                                    |                                                                 |                      |                      |
|-----------------------------------|----------------------------------------------------------------------------------------------------|-----------------------------------------------------------------|----------------------|----------------------|
| <b>()</b>                         |                                                                                                    |                                                                 |                      |                      |
| Reportes                          |                                                                                                    |                                                                 |                      | INTERMIX S.A.        |
| Datos                             |                                                                                                    |                                                                 |                      |                      |
| a a a b C                         | ) 🔚   н. ч. 🕨 н.   1                                                                                                    | /35 船 🔍 -                                                       |                      | SAP CRYSTAL REPORTS* |
| Informe principal                 |                                                                                                    |                                                                 |                      |                      |
| Curso<br>Instru<br>Perio<br>Durac | Porcentaj  Porcentaj  Porcen | e de asistencia y aporbación de<br>Y MANEJO DE RIESGOS - VIRTUA | d seminario<br>1.    |                      |
| Ord                               | Nombre                                                                                                    | Licencia Cédula                                                 | a Asistencia(%) Nota | Observación          |
| 1                                 | ABAD FLORES LUIS SEGUNDO                                                                                                    |                                                                 | 0,00 5.000.000,00    | APROBADO             |
| 2                                 | ABAD INIGUEZ CARLA SUSANA                                                                                                    |                                                                 | 0,00 5.000.000,00    | APROBADO             |
| 3                                 | ACHIG VASQUEZ ELIZABETH DEL ROC                                                                                                    | 20                                                              | 0,00 5.000.000,00    | APROBADO             |
| 4                                 | ACOSTA ROMERO SUSANA GABRIELA                                                                                                    | •                                                               | 0,00 5.000.000,00    | APROBADO             |
| 6                                 | ACOSTA VINZA PRISCILA KEIKO                                                                                                    |                                                                 | 0,00 5.000.000,00    | APROBADO             |
| 6                                 | ACOSTA YANEZ KATHERINE FERNANI                                                                                                    | AC                                                              | 0,00 5.000.000,00    | APROBADO             |
| 7                                 | ACUNA ACUNA LISSETH DEL CARMEN                                                                                                    | 4                                                               | 0,00 5.000.000,00    | APROBADO             |
| 8                                 | ACUNA BASANTES ANA ELIZABETH                                                                                                    |                                                                 | 0,00 5.000.000,00    | APROBADO             |
| 9                                 | ACUNA SOSA ESTEBAN DANILO                                                                                                    |                                                                 | 0,00 5.000.000,00    | APROBADO             |
| Nº de página actual: 1            | Nº total                                                                                                    | de páginas: 35                                                  | Factor de zoom: 100% |                      |

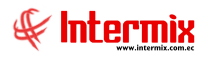

# Hoja de control de Asistencia

El reporte permite hacer una impresión para el registro presencial de la asistencia, de los participantes a las capacitaciones.

| Seminarios FL  |              |                      |
|----------------|--------------|----------------------|
| M 🕐 🚺          |              |                      |
| Seminarios FL  |              | INTERMIX S.A         |
| Datos          |              |                      |
| Seminario :    |              |                      |
| Capacitación : |              |                      |
| Desde :        | 01/12/2017 🕑 | Hasta : 23/12/2017 💟 |

Después de seleccionar los datos, se presiona el botón buscar en una pantalla aparte, mostrando los datos seleccionados. De igual forma los reportes pueden ser exportados en archivos pdf.

| Reportes         |                                                     |                                                |                                                | INT                  | ERMIXS.      |
|------------------|-----------------------------------------------------|------------------------------------------------|------------------------------------------------|----------------------|--------------|
| Datos            | ₽\$   @ Eg                                          | H 4 > H I                                      | /1 🥐 🔍 🗸                                       | SAP CRYSTA           | L REPORTS* 🗵 |
|                  |                                                     |                                                | INTERMIX S.A<br>Hoja de Controls de Asistencia |                      |              |
|                  |                                                     |                                                |                                                | 1753152595367        |              |
|                  | Curso:<br>Instructor:<br>Período del :<br>Duración: | TC LAN<br>03/09/2012 al 30/09/2012<br>30 horas |                                                |                      |              |
|                  | Fecha:<br>Ord                                       | 03/09/2012<br>Nombre                           | Cédula                                         | Firma del Alumno     |              |
|                  | 1 Cay<br>2 Alva                                     | vambe Edison<br>arez Natalia                   |                                                |                      |              |
|                  |                                                     |                                                | Firma del Instructor                           |                      |              |
| ° de págipa actu | wh t                                                | Nº tot                                         | al de páginas: 1                               | Factor de zoom: 100% |              |

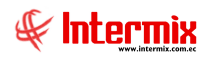

# Histórico de capacitación

Este reporte presenta el histórico de capacitación de los empleados

| Seminarios FL  |                                   |
|----------------|-----------------------------------|
| M 🕐 🚺          |                                   |
| Seminarios FL  | INTERMIX S.A                      |
| Datos          |                                   |
| Seminario :    |                                   |
| Capacitación : |                                   |
| Participante   |                                   |
| Desde :        | 01/12/2017 V Hasta : 23/12/2017 V |

Después de seleccionar los datos, se presiona el botón buscar , el reporte se genera en una pantalla aparte, mostrando los datos seleccionados. De igual forma los reportes pueden ser exportados en archivos pdf.

| Reportes          |                 |                            |          |             |               |                |                        |
|-------------------|-----------------|----------------------------|----------|-------------|---------------|----------------|------------------------|
| 0                 |                 |                            |          |             |               |                |                        |
| Reportes          |                 |                            |          |             |               |                | INTERMIXS              |
| Datos             |                 |                            |          |             |               |                |                        |
| 2 3 8 B           | (?) 🚼 🗵         | → H 1                      | /1 🎢 🔍   | •           |               |                | SAP CRYSTAL REPORTS*   |
| Informe principal |                 |                            |          |             |               |                |                        |
|                   |                 |                            |          |             |               |                | <u> </u>               |
|                   |                 |                            |          |             | INTERN        | IIX S.A        |                        |
|                   |                 |                            |          | н           | istórico de ( | Capacillación  |                        |
|                   |                 |                            |          |             |               |                |                        |
|                   |                 |                            |          |             |               |                |                        |
|                   |                 |                            |          |             |               |                |                        |
| Empresa           | Id.Participante | Participante               | Área     | Cargo       | Ciudad        | Tema del curso | Caregoría 1            |
| INTERMIX S.A      |                 | Alvarez Natalia            | Ulloa    | Programador |               |                | Instrucción Superior I |
| INTERMIX S.A      |                 | Alvarez Natalia            | Ulloa    | Programador |               |                | Postgrados I           |
| INTERMIX S.A      |                 | Cayambe Edison             | PINZON   | Programador |               |                | Instrucción Superior E |
| INTERMIX S.A      |                 | Cayambe Edison             | PINZON   | Programador |               |                | Postgrados I           |
| INTERMIX Cia Ltda |                 | DAMLA ANDRADE JOSE ANTONIO | PINZON   | Enfermera   |               |                | Instrucción Superior E |
| INTERMIX Cia Ltda |                 | Pardo Suarez Ana Maria     | PINZON   | Vendedor    |               |                | Instrucción Superior E |
| INTERMIX Cia Ltda |                 | Poveda Lopez Richard David | PINZON   | Mensajero   |               |                | Instrucción Superior E |
| INTERMIX Cia Ltda |                 | Poveda Lopez Richard David | STACLARA | Tesorero    |               |                | Instrucción Superior E |
|                   |                 |                            |          |             |               |                |                        |
|                   |                 |                            |          |             |               |                |                        |
|                   |                 |                            |          |             |               |                | -                      |
| •                 |                 |                            |          |             |               |                | <u>)</u>               |
|                   |                 |                            |          |             |               |                |                        |